### **OVERVIEW**

In certain scenarios smoothing can result in a more stable reserve estimate, such as age-to-age factor triangles where there is an erratic development pattern. Smoothing is also useful when applied where data is limited or unreliable.

In any of your Arius exhibits you can apply smoothing using a *linear* or an *exponential* smoothing algorithm. Either smoothing algorithm can be applied to triangles at the top of your exhibits or to the Default row on exhibits with **Selected** rows.

# HOW TO APPLY SMOOTHING

Note that smoothing can be applied to any type of exhibit (e.g., development, ratio, average, other).

- 1. In your exhibit select two or more contiguous factors on a row in the calculated triangle or in the Default row.
  - Note that the Default row tail factor/final cell cannot be selected for smoothing.
- 2. Right-click on these factors and choose Smoothing, then choose Smooth Linear or Smooth Exponential.
  - If your selection includes the final cell of the Default row, less than 2 factors, or cells that are not from the calculated triangle or Default row, then these choices will appear greyed-out and will be unavailable.
- 3. Purple borders are displayed around the set of smoothed factors.
  - When smoothing factors in the exhibit's triangle, these smoothed factors are used in the calculation of applicable statistics rows on the exhibit.
  - When smoothing factors in the Default row, these factors will become your Selected factors (unless an over-riding factor is entered into the Manual Selected row).

#### Example 1: Linear smoothing - applied to age-to-age factors

|   | PP AutoLiab > Exhibits > Incurred Loss Development -  X |        |        |                    |           |           |        |                               |                                   |              |         |  |  |
|---|---------------------------------------------------------|--------|--------|--------------------|-----------|-----------|--------|-------------------------------|-----------------------------------|--------------|---------|--|--|
|   | 🗴 🖹 🕐 🖎 📰 🖉 🖉 🔚 🛣                                       |        |        |                    |           |           |        |                               |                                   |              |         |  |  |
|   | Incurred Loss Development                               |        |        |                    |           |           |        |                               |                                   |              | -       |  |  |
|   | Accident                                                |        |        |                    |           |           |        |                               |                                   |              |         |  |  |
| - | Year                                                    | 12-24  | 24-36  | 36-48              | 48-60     | 60-72     | 72-84  | 84-96                         | 96-108                            | 108-120      | 120-Ult |  |  |
|   | 2011                                                    | 1.6633 | 1.2568 | 1.1558             | 1.0627    | 1.0348    | 1.0196 | 0.9987                        | 0.9996                            | 0.9998       |         |  |  |
|   | 2012                                                    | 1.7333 | 1.1980 | 1.1194             | 1.0566    | 1.0426    | 1.0038 | Se                            | t as Defaul                       | t            |         |  |  |
|   | 2013                                                    | 1.7892 | 1.1839 | 1.1781             | 1.0822    | 1.0192    | 1.0091 |                               | Remove as Default                 |              |         |  |  |
|   | 2014                                                    | 1.8929 | 1.2366 | 1.1358             | 1.0147    | 1.0375    | 1.0198 | Re                            |                                   |              |         |  |  |
|   | 2015                                                    | 2.0762 | 1.1624 | 1.1152             | 1.0731    | 1.0348    | Co     | Copy Value To Manual Selected |                                   |              |         |  |  |
|   | 2016                                                    | 1.5963 | 1.2274 | 1.1435             | 1.0556    |           |        | Exc                           | Exclude Factor(s) from Statistics |              |         |  |  |
|   | 2017                                                    | 1.5922 | 1.2225 | 1.1209             |           |           |        | Inc                           | lude Facto                        | r(s) in Stat | stics   |  |  |
|   | 2018                                                    | 1.8060 | 1.2026 | S                  | mooth Lir | near      | N      | Sm                            | oothing                           |              |         |  |  |
|   | 2019                                                    | 1.8130 |        |                    | month Ev  |           |        | Ch.                           | au Earmul                         | -            |         |  |  |
|   | 2020                                                    |        |        | Smooth Exponential |           |           |        | Sh                            | ow Formul                         | a            |         |  |  |
|   | 2020                                                    |        |        | Remove Smoothing   |           |           |        | So                            | urce Data                         |              |         |  |  |
|   | Malura Mainhead Augus                                   | 1 7505 | 1 21/2 | 1 1 4 1 6          | 1.0505    | 1 0 2 2 0 | 1 0122 | Ed                            | it Cell Note                      | 2            |         |  |  |
| 1 | volume weighted Average                                 | 1./292 | 1.2 42 | 1.1410             | 1.0090    | 1.0338    | 1.0133 |                               |                                   |              |         |  |  |

#### **Results:**

| Incurred Loss Development |        |        |        |        |        |        |        |        |         | -       |
|---------------------------|--------|--------|--------|--------|--------|--------|--------|--------|---------|---------|
| Accident                  |        |        |        |        |        |        |        |        |         |         |
| Year                      | 12-24  | 24-36  | 36-48  | 48-60  | 60-72  | 72-84  | 84-96  | 96-108 | 108-120 | 120-Ult |
| 2011                      | 1.6633 | 1.2568 | 1.1558 | 1.0627 | 1.0348 | 1.0044 | 1.0044 | 1.0044 | 1.0044  |         |
| 2012                      | 1.7333 | 1.1980 | 1.1194 | 1.0566 | 1.0426 | 1.0038 | 1.0001 | 1.0002 |         |         |
| 2013                      | 1.7892 | 1.1839 | 1.1781 | 1.0822 | 1.0192 | 1.0091 | 1.0281 |        |         |         |
| 2014                      | 1.8929 | 1.2366 | 1.1358 | 1.0147 | 1.0375 | 1.0198 |        |        |         |         |

|          | Sample P&C Industry -<br>Oth_Liab_Occ | 1.7315 | 1.3212 | 1.1739        | 1.1009           | 1.0568   | 1.0372 | 1.0274                          | 1.0179      | 1.0136       | 1.0804    |   |
|----------|---------------------------------------|--------|--------|---------------|------------------|----------|--------|---------------------------------|-------------|--------------|-----------|---|
|          | Inverse Power Curve                   | 2.3413 | 1.4412 | 1.2302        | 1.1451           | 1.1014   | 1.0757 | 1.0591                          | 1.0477      | 1.0395       | 1.2193    |   |
|          | Exponential Curve                     | 1.7718 | 1.4967 | 1.3197        | 1.2058           | 1.1324   | 1.0852 | 1.0548                          | 1.0353      | 1.0227       | 1.0412    |   |
|          | Weibull Curve                         | 2.0158 | 1.4754 | 1.2802        | 1.1819           | 1.1246   | 1.0884 | 1.0642                          | 1.0475      | 1.0357       | 1.1170    |   |
|          | Default                               | 1.6972 | 1.6987 | 1.4853        | 1.1721           | 1.1495   | 1.0660 | 1.0128                          | 1.0000      | 1.0688       | 1.0412    |   |
|          | Manual Selected                       |        |        |               |                  |          |        | Set a                           | as Default  |              |           |   |
|          |                                       |        |        |               |                  |          |        | Rem                             | ove as De   | fault        |           |   |
|          | Selected                              | 1.6972 | 1.6987 | 1.4853        | 1.1721           | 1.1495   | 1.0660 |                                 |             |              |           |   |
|          | Cumulative                            | 6.9324 | 4.0846 | 2.4045        | 1.6189           | 1.3812   | 1.2015 | Cop                             | y Value To  | Manual S     | elected   |   |
|          | Ratio to Ultimate                     | 0.1443 | 0.2448 | 0.4159        | 0.6177           | 0.7240   | 0.8323 | Exclu                           | ude Factor  | r(s) from Si | tatistics |   |
|          |                                       |        |        |               |                  |          |        | Include Factor(s) in Statistics |             |              |           |   |
|          |                                       |        |        | Smooth Linear |                  |          |        | Smoothing                       |             |              |           | • |
|          |                                       |        |        | Sr            | mooth Exp        | onential |        | Show Formula                    |             |              |           |   |
|          | Poculto                               |        |        | Re            | Remove Smoothing |          |        |                                 | Source Data |              |           |   |
| results. |                                       |        |        |               |                  |          |        |                                 |             |              |           |   |
|          | Weibull Curve                         | 2.0158 | 1.4754 | 1.2802        | 1.1819           | 1.1246   | 1.0884 | 1.0642                          | 1.0475      | 1.0357       | 1.1170    |   |
|          | Default                               | 1.6972 | 1.6987 | 1.4853        | 1.1721           | 1.1495   | 1.0590 | 1.0439                          | 1.0291      | 1.0144       | 1.0412    |   |
|          | Manual Selected                       |        |        |               |                  |          |        |                                 |             |              |           |   |
|          |                                       |        |        |               |                  |          |        |                                 |             |              |           |   |
|          | Selected                              | 1.6972 | 1.6987 | 1.4853        | 1.1721           | 1.1495   | 1.0590 | 1.0439                          | 1.0291      | 1.0144       | 1.0412    |   |

### Example 2: Exponential smoothing - applied to Default row factors

# HOW TO REMOVE SMOOTHING

To remove smoothing from your factors, right-click on any factor in the set of smoothed factors within the purple border and choose **Remove Smoothing**. This will remove all smoothing from the set of contiguous smoothed factors and remove the purple border.

NOTE: If the structure of your file is modified to remove exposure and/or development periods, resulting in the removal of a factor or factors which were included in a contiguous set of smoothed factors, then smoothing is removed from the entire group of contiguous factors in the set.

# THE ALGORITHMS

# **Linear Smoothing**

- X = Product of highlighted factors = 1.0196 x .9987 x .9996 x .9998 = 1.0177
- N = Number of highlighted factors = 4
- Z = Replacement factors = X ^ (1/N) = 1.0044

#### **Exponential Smoothing**

- X = Product of highlighted factors = 1.0660 x 1.0128 x 1.000 x 1.0688 = 1.1539
- N = Number of highlighted factors = 4
- M = Number of Interpolation Units =  $N \times (N+1)/2 = 10$
- $Z_N = X^{(1/M)} = 1.0144$
- Z\_M = Z\_N x Z\_M+1 (M from 1 to N-1) = 1.0590 1.0439 1.0291 1.0144

These algorithms can also be understood as follows:

Let  $LDF_i$  represent the empirical (incremental) LDFs, and let  $LDF_i^S$  represent the smoothed (incremental) LDF for development period *i*. Suppose you want to smooth development periods *i* through i + n.

### Linear Smoothing:

$$X = \prod_{i=i}^{n} LDF_i$$
;  $LDF_i^s = X^{\frac{1}{n}}$ 

**Exponential Smoothing:** 

$$X = \prod_{j=i}^{n} LDF_{j}; \ M = n \times \frac{n+1}{2}; \ LDF_{i+n}^{s} = X^{\frac{1}{M}}; \ LDF_{i+n-1}^{s} = LDF_{i+n}^{s} * X^{\frac{1}{M}}$$

For all development periods k outside of i to i + n,  $LDF_i^s = LDF_i$ .

1